## Kroger Community Rewards Program for St. Luke's

It's easy to participate as long as you have a Kroger Plus card! Here's how to register:

- 1. Go to www.krogercommunityrewards.com
- 2. Click on "Michigan"
- 3. When the new page comes up, click no "Enroll" in the middle section
- 4. If you have previously set up your Kroger Plus account online, enter your email and password to sign in
  - a. Go to the Community Rewards Information section and click on "**Edit Community Rewards Program Information**"
  - b. On the next page, enter "**906**77" in the box under "1. Find Your Organization" and click "**Search**"
  - c. "St. Luke's UMC Youth" will appear in the middle of the screen below "2. Select Your Organization" click the circle to the left until a dot appears
  - d. Under "3. Save Your Selection", click "save changes"
  - e. Viola! You have successfully enrolled!
- 5. If you have not previously set up your Kroger Plus account online, click on "Get started. Sign up today!" on the right side of the page
  - a. Enter your zip code where instructed to search for your preferred Kroger store
  - b. Once the store has been selected, create your account using your email address and by creating a password (follow instructions carefully) then click on **"Confirm"** you will have to enter your Kroger Plus card number as part of this step
  - c. Read the Terms of Agreement and click **"Yes"** (note, this is just to set up your Kroger Plus online account)
  - d. Kroger will send you an email with the subject "Last Step to Activate Your Account and Preferences" within in that email, you will be instructed to click a link to activate your account please click it
  - e. A new web page will open asking you to long onto your account (using your email address and password)
  - f. Once logged in, follow steps 4.a through 4.e.

Once you register, when you shop at Kroger and use your Kroger Plus card, you will see "St. Luke's" printed on the bottom of your receipts.

Note: You only need to register one Kroger Plus card number. All other cards in your household will automatically be linked by your telephone number.

For more information, contact Lynne Brink via email at lynnebrink@sbcglobal.net.